| 1  |
|----|
| 2  |
|    |
| 3  |
| 3  |
| 4  |
| 4  |
| 5  |
| 5  |
| 5  |
| 8  |
| 8  |
| 9  |
|    |
|    |
|    |
|    |
|    |
|    |
|    |
| 25 |
|    |
|    |

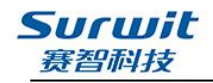

前言

感谢您购买、使用赛智科技(杭州)有限公司生产的 STI-501 系列高压输液泵,本说明 书包括:安装、安全使用注意事项,仪器系统介绍,仪器的安装,仪器的操作,仪器的日常 维护,以及简单的维修指南与故障推断等。本手册在您使用中具有指导作用,在仪器使用前 请先阅读,使用后请妥善保管本手册以备今后参考。

**特别提醒**:在动手操作仪器之前,请先熟悉本产品,请勿在未完全了解本手册的内容前 使用本仪器;如果仪器被转借或出售,请将本手册提供给下一位用户,如果本手册或仪器上 警告标签丢失或损坏,请及时向赛智售后部联系更换:在安装使用前,请详细阅读本手册, 遵循仪器的安装、安全使用注意事项,否则可能发生危险,严重时可能造成设备损坏,甚 至人身伤亡!

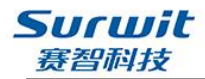

# 第一章 仪器的安装、安全使用注意事项

## 1.1 安装环境的要求

1、高效液相色谱系统使用多是易燃、易爆、有毒化学溶剂,因此仪器所处的环境必须通风 良好;否则。溶剂蒸气会引起中毒或燃烧并引起火灾。

2、高效液相色谱系统使用大量的易燃化学溶剂,确保仪器所在房内无任何能引发火灾的火花产生源(如明火、吸烟或其它可产生火花、明火的设备), 否则容易引起火灾安全事故。

3、由于是配合液相柱使用,形成高压流体输送仪器系统, 溶剂的压缩性与泵头压力易受到外界温湿度的影响,为确 保流量精确度的高可靠性,请安装空调或其他调温调湿设 备予以控温控湿。

4、由于有机溶剂的危险性,房间内应配置消防设备,房间附近应配备处理溶剂所能引发对人体伤害时的应急措施(自来水、清洁液、急救电话等)。

5、确保仪器的安装平台水平稳固,足以承受仪器以及其 它相关设备的重量,安装平台的宽度、长度能确保仪器 的正常安装与使用。

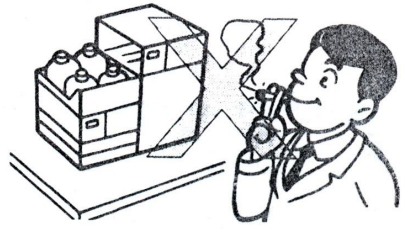

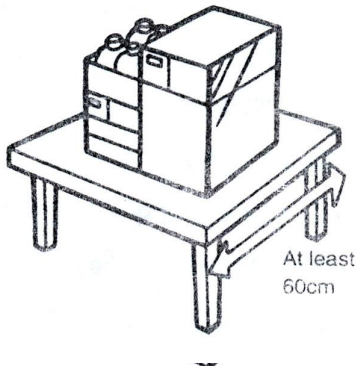

6、本仪器是高精度仪器,请勿将仪器安装在粉尘颗粒较 多、噪音较大、易振动的地方,会对影响仪器的正常使 用与仪器的寿命,甚至可能导致仪器产生严重的损坏及其它故障。

**注意:** 本仪器的重心不很均衡,重心处于仪器的前半部分(靠近前置面板一端),因此, 搬动仪器时需加以小心,确保仪器不会翻倒、跌伤。在搬动时,应将所有与该单元连接的部 件已被拆卸(外接溶剂管路,电源线,通信线等)。

### 1.2 仪器电源的要求

1、仪器需要 1AT(220-240V) 2AT(100-120V) 50-60Hz 的交流电源,电源必须稳定, 否则请安装电源稳压器,确保电源符合要求。

请按您的稳压电源的输出的电压(国内用户一般为220V,也可用调压器调到上述电压) 依据上述要求选择您的仪器保险丝大小。

确保电源电压的保险丝的容量符合上述要求,否则有可能因电源与保险丝的选择不当,引起仪器故障、电击、损坏、甚至火灾。

- 3 -

2、仪器所用电源必须有良好的接地。

Surwit 赛智科技

警告:若由于您的电源不符合要求而导致的任何损失,本公司将不负任何责任。

## 1.3 溶剂的要求

1、本仪器使用的溶剂必须是 HPLC 或相当于该级别纯度的试剂,使用前必须用 0.45μm 或更细的滤膜加以过滤,使用水配制流动相时,应使用超纯水或蒸馏水。

**注意**: 溶剂流动相必须除去颗粒物,以免划伤柱塞杆密封圈,堵塞色谱柱或单向阀组件。注意到这些,将能确使仪器正常工作并能延长仪器的使用寿命。

2、含有卤离子的流动相,将会腐蚀不锈钢的管路及零部件,因此应尽量避免使用此类 溶剂。若必须使用,应控制卤离子的浓度,并在分析结束后及时用水清洗整个 HPLC 系统。

3、如果您的仪器流路系统上有 PEEK (聚醚醚酮)材料时,请不要使用以下流动相:浓酸、二氯乙酸、丙酮、四氢呋喃、二氯甲烷、三氯甲烷和二甲砜。此类溶剂的使用将会引起 PEEK 材料变脆后破裂。但采用 0.5%以下的丙酮一水溶液作流动相来检查仪器梯度过程,则 不会产生不良影响。

4、当使用缓冲液进行分析时,请在分析结束后及时用水将泵头及柱塞杆、溶剂管路冲 洗干净,特别是柱塞杆部件单元。如果不及时清洗该系统将会严重影响仪器的使用寿命。

5、合格溶剂在进入本仪器之前,还必须彻底脱气。以除去溶剂内的微小气泡,保证仪器正常工作和高可信度。脱气可以使用超声波脱气。

6、仪器表面请不要使用有机溶剂擦洗,以免表面被溶解或褪色。您可以用水或专门的 仪器表面清洁剂来擦洗。

#### 1.4 关于静电的注意事项

溶剂输送泵(HPLC系统部件单元)单元多使用易燃、易爆的有机溶剂,因此仪器所在的环境中溶剂蒸汽浓度较高,在明火或静电火花作用下极易爆炸产生火灾事故。实验室仪器环境中明火必须被禁止,控制(如禁止吸烟、明火或不与其它能产生火花的仪器同放于一个环境中),对于另一个引发事故的危险诱因——静电,我们应采取积极的预防措施,预防仪器的静电荷的产生与累积。

预防措施主要有:

- 1、保证仪器有良好的接地。
- 2、废液存贮使用金属器,并接地。
- 3、密封溶剂瓶与管线的间隙,防止溶剂蒸汽挥发。
- 4、若不使用金属溶剂瓶,请用金属线扦入溶剂瓶的液体中,并将另一端良好接地。
- 5、不要使用带电物体包括带静电的人体去接触容器或仪器。
- 6、操作人员应穿抗静电的服装,鞋等,并在地板上喷散抗静电物质等预防措施。

7、本仪器在高速输送流体时,请尽可能选用大内径的流体管线,以降低流速,减小静 电的产生。

8、保持仪器环境的湿度,湿度在65%以上也可防止静电的产生,并有利于静电的消去。

- 4 -

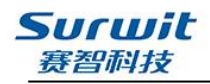

# 第二章 仪器的安装

将包装箱拆开,取出泵单元,检查装箱单和配件是否对应,若配件缺失,请及时联系我们。 将泵单元置于工作台上,打开泵前盖。 安装步骤:(安装工程师若上门服务,此过程由工程师完成,仅供学习参考用)

### 2.1 进液管组装

将配件包中进液管组件取出,进行组装,步骤如下:

将不锈钢滤头插入进液管(1m)一端,将 1/8 紫色 PEEK 接头套在管路上,再将黄色刃环 如图装上,装入泵入出口处,用手拧紧。

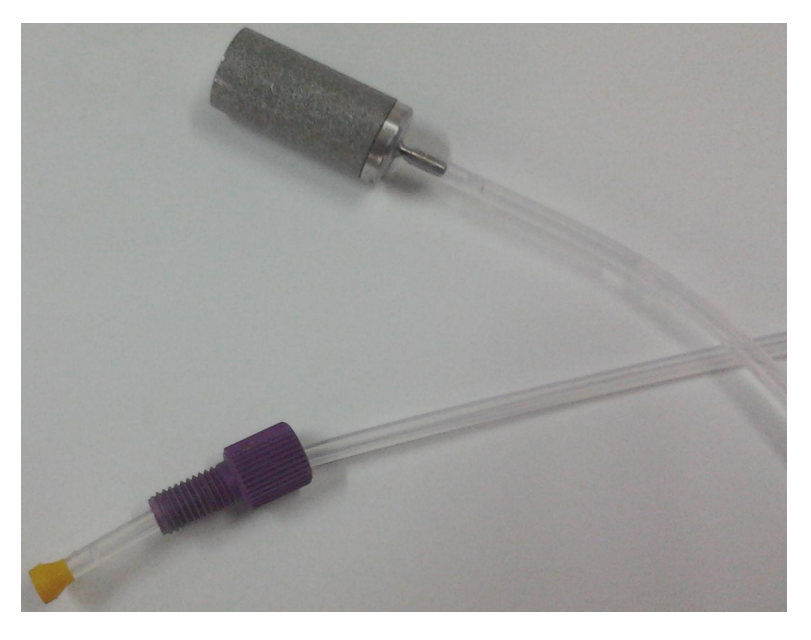

# 2.2 排空废液管组装

先将红色 peek 接头套入白色废液管中,再将白色接头如图套入,装入泵排空废液出口 处,用手拧紧。

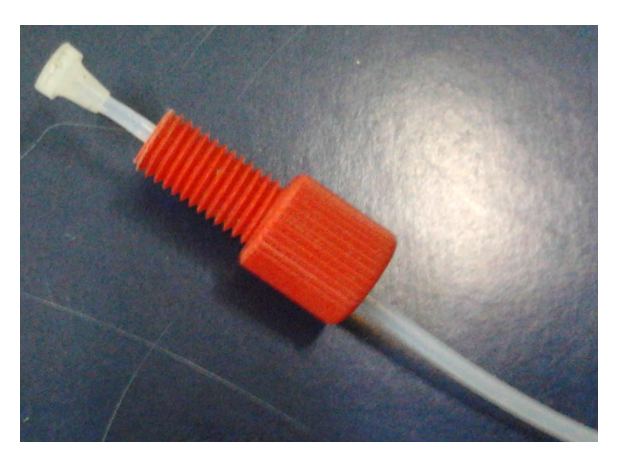

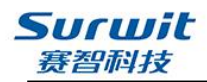

## 2.3 泵出液管组装

先将高压接头套入不锈钢管路中,再将刃环套上,用扳手在泵入口拧紧,使刃环固定住,再 将管路从泵入口出拆下,将另外一端如此操作(其他连接管路亦如此处理)。

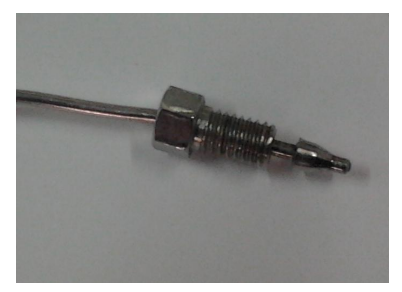

## 2.4 进样阀的装配

依据密封芯子材料不同,进样阀可以分为不锈钢、PEEK、陶瓷类型。其上为6个接管 孔位(有编号),1、4号为定量管环孔位(定量环大小可以选配),2号孔接泵出口,3号孔 接色谱柱进口,5、6号为废液排放孔位至废液瓶。管路连接图示如下:

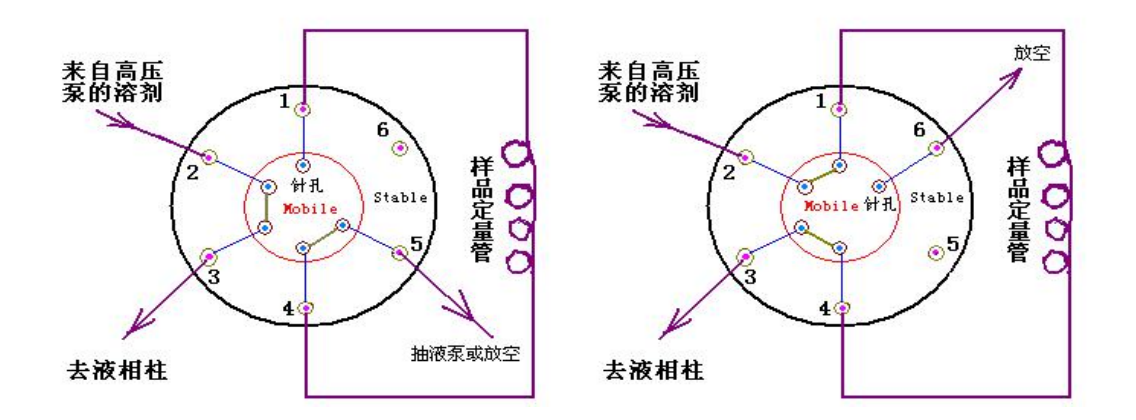

进样阀取样状态

进样阀进样状态

**警告**:进样阀阀件自带有密封组件,其管路在安装时就选用其自带的密封组件,以达到良好 的密封性能和最小的液体死区。混用任何其它的组件将可能影响阀件性能,导致不能正常工 作,甚至损坏。

**警告**:进样阀用针进样时务必使用液相专用的平头针。尖头针(如气相用针)的刺入将会导 致阀件的直接损坏。

- 6 -

- ① 先将定量环及废液管装上各自孔位,
- ② 将进样阀固定扳手的几米螺丝用内六角扳手拆卸下来,装上进样阀支架
- ③ 再将进样阀扳手装回
- ④ 将进样阀支架固定在泵右侧安装孔上。
- ⑤ 浆泵入口管在2号孔位拧紧,3号孔位接上管路,
- 4、色谱柱的安装

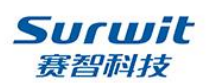

将从进样阀 3 号孔接出来的管路接在色谱柱进口端,色谱柱出口端管路接到检测器入口管。

注意: 色谱柱有方向, 流向按照色谱柱柱身箭头所指!

### 2.5 电源线的连接

将配件包中电源线取出三头插孔处插在插线板上,三孔处插在仪器电源接入处。

注意: 接线板应有良好的接地! 供电电压应稳定, 若电压不稳定, 可能会引起仪器损毁, 必要时请使用稳压器!

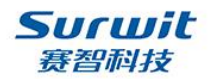

# 第三章 仪器面板介绍

# 2.1 仪器前面板:

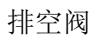

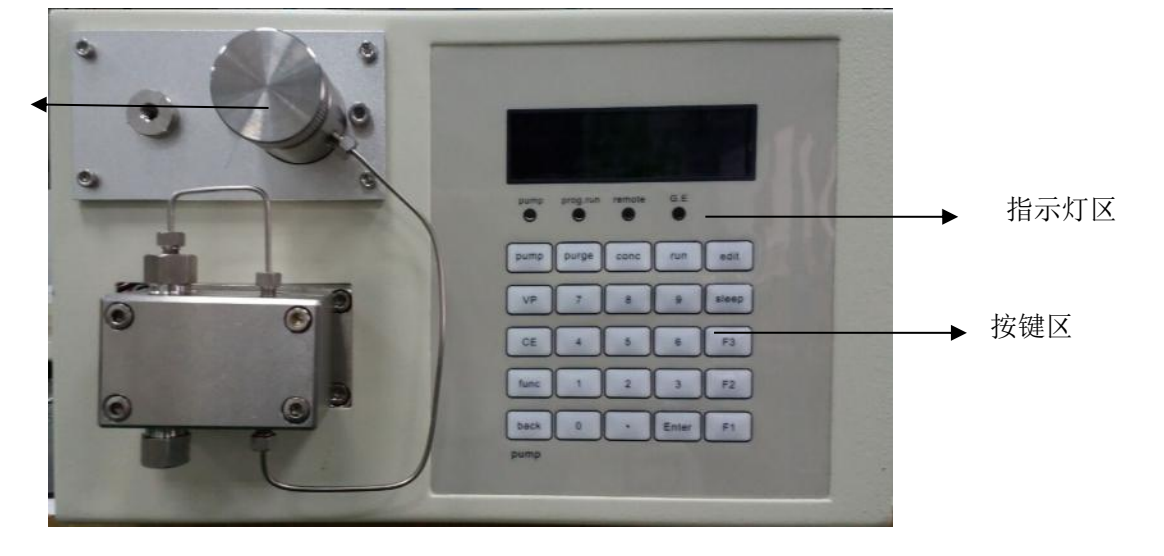

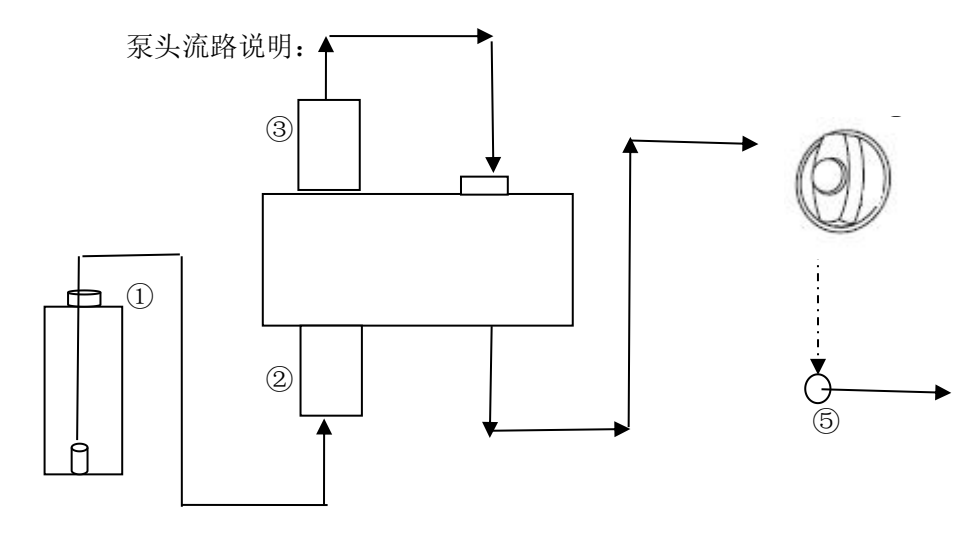

溶剂瓶
 入口单向阀
 出口单向阀
 阻尼器
 泵出口
 流动相经泵的流向如图箭头所示。

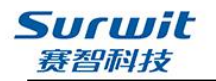

# 第四章 仪器的操作

STI-501 泵的显示单元与按键名称和操作功能:

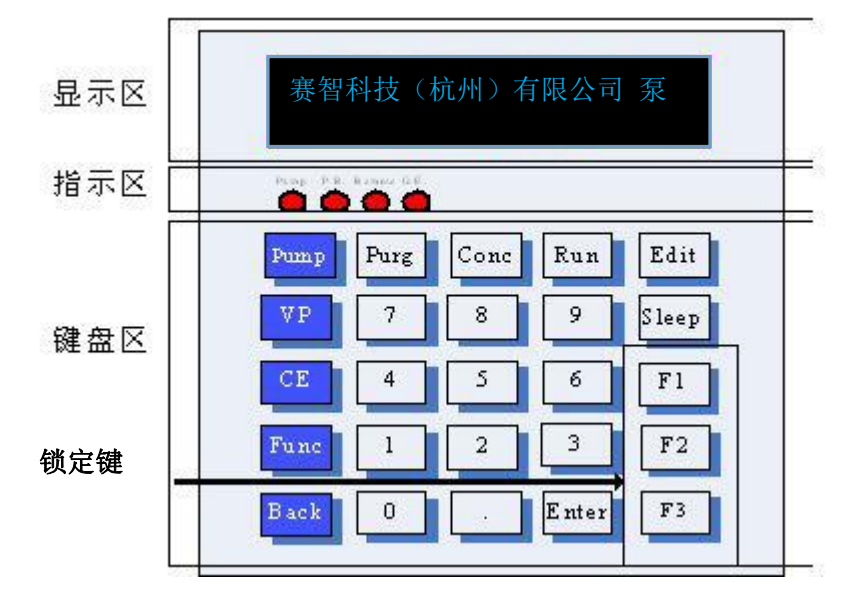

图表 键盘和显示屏

| 衣恰 指示灯状念说 | P月  |        |
|-----------|-----|--------|
| LED 指示灯   | 状态  | 说明     |
| Pump      | 绿灯  | 泵运行中   |
|           | Off | 泵未运行   |
| D D       | 绿灯  | 程序表运行中 |
| P. K.     | off | 程序表未运行 |
| Demete    | 绿灯  | 远程连接中  |
| Kemote    | off | 远程未连接  |
| G. E.     | 绿灯  | 梯度运行中  |
|           | off | 梯度未运行  |

#### =+47 ᄡᅳᆘᆋᆇᇔᄪ

| 按键名称  | 功能说明                                                 |
|-------|------------------------------------------------------|
| Pump  | 梯度程序运行键,执行现在所选文件的梯度程序。                               |
| Stop  | 泵运行停止键,执行主界面所设置流量。                                   |
| Edit  | 梯度程序编辑键,编辑所选文件的梯度程序。                                 |
| Purge | 清洗,按一次泵运行 P-Pflow 所设置流量,<br>运行 P-Ptime 所设置时间,再按一次停止。 |
| Sleep | 睡眠功能键,用于在任何界面开启和关闭显示。                                |
| Conc  | 占比设置,作为主泵时,设定从泵的流量占比,在单泵时不起作用。                       |
| СЕ    | 撤销功能。在任何界面返回其上层界面。<br>在键盘关闭状态下与数字键1组合唤醒键盘。           |
| VP    | VP 功能键,进入 Vp 界面。                                     |
| Func  | 同层界面切换,在 Vp 界面下用于同层切换和进入下一层。                         |
| Back  | 返回功能,用于返回同层的上一个界面。                                   |
| Enter | 确认功能。                                                |
| 数字键盘  | 输入每一条的数字值。                                           |
| F1    | 预留                                                   |
| F2    | 锁定键盘                                                 |
| F3    | 解除键盘锁定                                               |

表格 按键名称及其功能

显示区

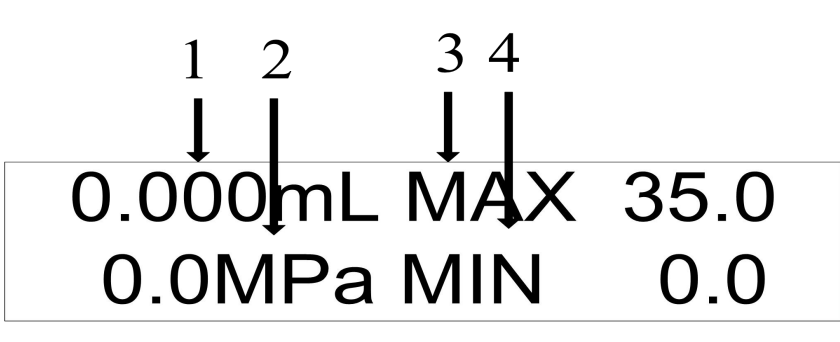

图表 2 主界面

| 表格 | 主界面显示    | 示数据及其意义                                |
|----|----------|----------------------------------------|
| 编号 | 显示       | 功能                                     |
| 1  | flow     | 显示在恒定流量送液模式中的设定流速(mL/Min)              |
| 2  | pressure | 显示压力传感器的读取值 (显示 [PRS-UNIT] 附加功能设定的单位)。 |
| 3  | p.max    | 显示压力上限 (显示 [PRS-UNIT] 附加功能设定的单位)。      |
| 4  | p.min    | 显示压力下限 (显示 [PRS-UNIT] 附加功能设定的单位)。      |

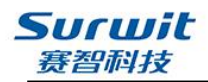

# 4.1 打开/关闭电源

1, 按下电源开关时, 电源打开, 再次按下电源开关, 电源关闭。

2, 打开电源时, 蜂鸣器短暂鸣响, 进入自检界面, 然后进入程序主界面。

# 4.2 溶剂输送操作

在操作仪器前,有必要设定流速、最大压力值和最小压力值以保护流路的部件,例如色谱柱。 表格 3列出了参数的范围、单位量、初始值及适用模式。

| 模式     | 参数    | 范围                                                                            | 单位量          | 初始值      |
|--------|-------|-------------------------------------------------------------------------------|--------------|----------|
| 恒定流量传输 | flow  | 0 ~ 10.000mL/min                                                              | 0.001 mL/min | 1 mL/min |
|        | p.max | 1.0 ~ 44.0MPa<br>(0 ~ 5.000mL/min)<br>1.0 ~ 22.0MPa<br>(5.001 ~ 10.000mL/min  | 0.1 MPa      | 37Mpa    |
|        | p.min | 0.0 ~ 44.0MPa<br>(0 ~ 5.000mL/min)<br>0.0 ~ 22.0MPa<br>(5.001 ~ 10.000mL/min) | 0.1 MPa      | 0 Mpa    |

## 4.2.1 设定流速

 1、通过打开电源或按几次 'CE' 以显示初始屏幕。
 2、按 'Func',光标在显示的字段中闪烁,提示输入新值。
 3、用数字键盘输入新值,并按 'Enter'。新值已设 定返回初始屏幕。要取消新的设定,按 'CE'。

4、要更改其他参数,按 'Func'。可以依次修改流量,最 大压力限制和最小压力限制。在访问一项时光标在要被修 改的字段闪烁,提示输入新值,按 'Enter'确认。按 'Func' 可以进一步访问其他功能。

5、例如,将流速设定为1.2mL/min,步骤如下:

初始屏幕按一次'Func',光标在流速上闪烁提示输入新值,依次按数字键'1',数字键 (. '数字键 (2'和 (Enter)。

初始屏幕上出现如右图所示新值。

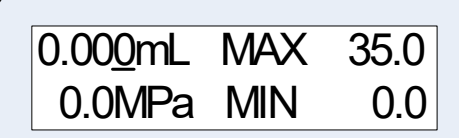

0.000mL MAX 35.0 0.0MPa MIN 0.0

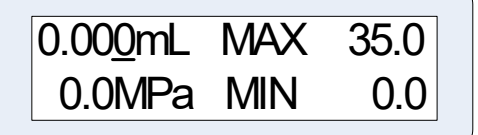

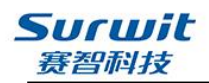

## 4.2.2 设定最大压力限制

最大压力限制是流路中的压力所不能超过的值。 最大限制的目的是保护色谱柱和其他流路组件。 如果压力超过最大限制,送液将自动停止,发 出报警声并显示如右图所示的信息。

#### 设定步骤

设定最大压力限制的步骤如下。 例如,将最大压力限制设定为15MPa。

1、在初始屏幕上按两次 'Func'。 光标在最大压力限制上闪烁提示输入新值。

2、依次按数字键 '1', 数字键 '5' 和 'Enter', 初始屏幕上出现如右图所示新值。

### 4.2.3 设定最小压力限制

最小压力限制的目的是防止以下情况发生的压力下落。

- 贮液瓶中的流动相流光后,空气被抽入流路;
- 流路中发生漏液时。

如果压力下落至低于最小压力限制且持续时间超过1分钟,送液自动停止,发出报警声。

#### 设定步骤 设定最小压力限制的步骤如下。 例如,将最小压力限制设定为2MPa。

1、在初始屏幕按三次 'Func'。光标在 最下压力限制处闪烁,提示输入新值。如右图所示

2、依次按下数字键 '2',数字键 '.',数字 键 '0'和 'Enter'。屏幕上出现新值如右图所示。

注: 将最小压力限制设定为0时,如果压力下落,送液不会自动停止并且也不发出报警声。

ERROR P-MAX 16.0 MPa MIN 0.0

0.000mL MAX 35.<u>0</u> 0.0MPa MIN 0.0

0.00<u>0</u>mL MAX 15.0 0.0MPa MIN 0.0

0.000mL MAX 15.0 0.0MPa MIN 0.<u>0</u>

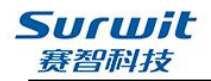

## 4.2.4 Purge 操作

当更换流动相或仪器长时间未操作,流路里有气泡,需 Purge,将流路里气泡排除。 具体操作如下:

1、将排液阀旋钮以逆时针方向旋转180°以打开排液阀;

2、按 'Purge',此时显示屏流速变为默认值 "9mL/min",指示灯 Pump 亮,开始送液(若液体 抽不上来可借助洗耳球或注射器吸液),排空时间默认值为 3min。3min 后排空自动停止,恢 复主界面;

3、检查吸滤头至入口单向阀流动相管路无气泡,再按Purge 键停止排空此时检查压力显示 是否为"0",若不为"0",执行以下零压力调整操作:在停泵状态下,按func 键多次,直 至进入ZERO ADJ 项,按Enter 键完成初始压力调零;

4、Purge操作结束后,将排液阀旋钮以顺时针方向尽量旋转以关闭排液阀。

### 4.2.5 泵启动和停止

1、将排液阀旋钮以顺时针方向尽量旋转以关闭排液阀。

- 2、按'CE'返回初始屏幕。
- 3、按'Func'一次,然后设定所需的流速。
- 4、按'Pump',此时指示灯 Pump 亮,开始送液。
- 5、观察屏幕上的压力值,确保泵出样口的压力在升高。
- 6、要停止操作,再次按下'Pump',送液停止,Pump灭。

#### 4.2.6 溶剂压缩性的补偿

STI501 型送液泵提供了灵活的压力补偿设定。利 用此压缩因子,泵可以自动进行补偿由溶剂受压 造成的压力(流量)损失,从而提高分析结果的 精度。溶剂的压缩因此可以从表格 4 查询获得。 在参数设定组中按 'Func'或者 'Back'几次之 后可以切换到如右图所示的界面,进行 压力补偿因数的设定。操作流程见图表 6。

0.000 COMP 100 Input 0 - 250

| 编号 | 缩写    | 溶剂名称  | 溶剂因子 |  |  |  |  |
|----|-------|-------|------|--|--|--|--|
| 1  | H20   | 水     | 100  |  |  |  |  |
| 2  | IPA   | 异丙醇   | 167  |  |  |  |  |
| 3  | Aceto | 丙酮    | 195  |  |  |  |  |
| 4  | MeOH  | 甲醇    | 185  |  |  |  |  |
| 5  | THF   | 四氢呋喃  | 160  |  |  |  |  |
| 6  | STD   | 默认因子  | 125  |  |  |  |  |
| 7  | PPNL2 | 2-异丙醇 | 167  |  |  |  |  |

- 13 -

表格 4 常见溶剂压缩因子

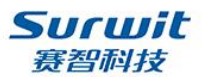

#### STI-501 泵使用说明书 版本号 4.0

| 8  | AGN     | 非指定  | 138 |
|----|---------|------|-----|
| 9  | NHPTN   | 庚烷   | 200 |
| 10 | BTNL2   | 丁醇−2 | 190 |
| 11 | ISBTL   | 异丁醇  | 180 |
| 12 | BTNL1   | 丁醇-1 | 190 |
| 13 | BTLAC   | 醋酸丁酯 | 170 |
| 14 | DMTNS   | 二甲砜  | 167 |
| 15 | CAN     | 乙晴   | 180 |
| 16 | S16-S29 | 待选定  | 见附录 |

注: 溶剂必须彻底脱气, 溶剂流路系统内无气泡存在。这是保证流量稳定无脉动的最基本条件。

# 4.3 高压梯度模式

当两个泵单元形成一个高压梯度系统时,所有泵单元都通过串口线连接电脑,通过软件进行控制,具体操作参见软件操作指南。

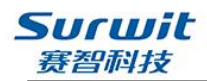

# 第五章 界面流程及界面说明

## 5.1 显示屏幕

### 5.1.1 初始屏幕

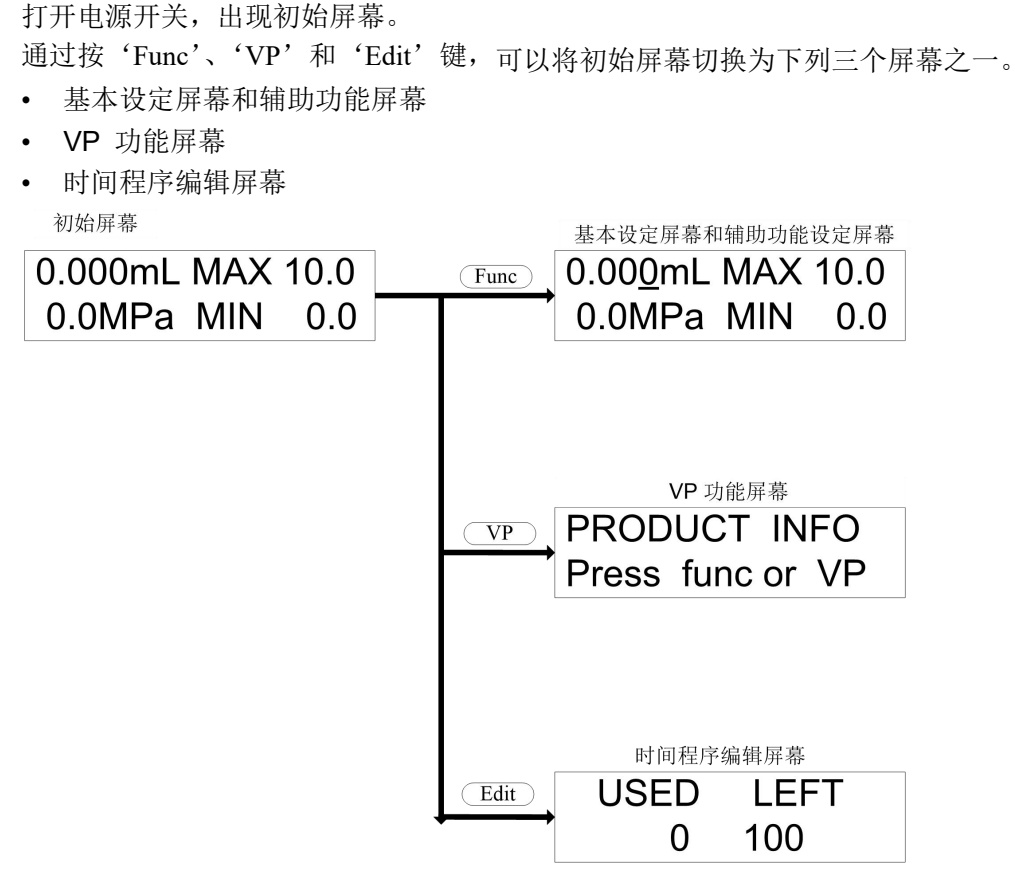

#### 图表 5

#### 5.1.2 基本设定屏幕和辅助功能设定屏幕

在本节中,下面的流程图中显示了基本设定屏幕和辅助功能设定屏幕。 对于每一屏幕,都按'Func'显示下一屏幕,按'Back'返回。 在辅助功能组屏幕,按'Enter'进入每个组。 按'CE'返回初始屏幕。

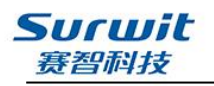

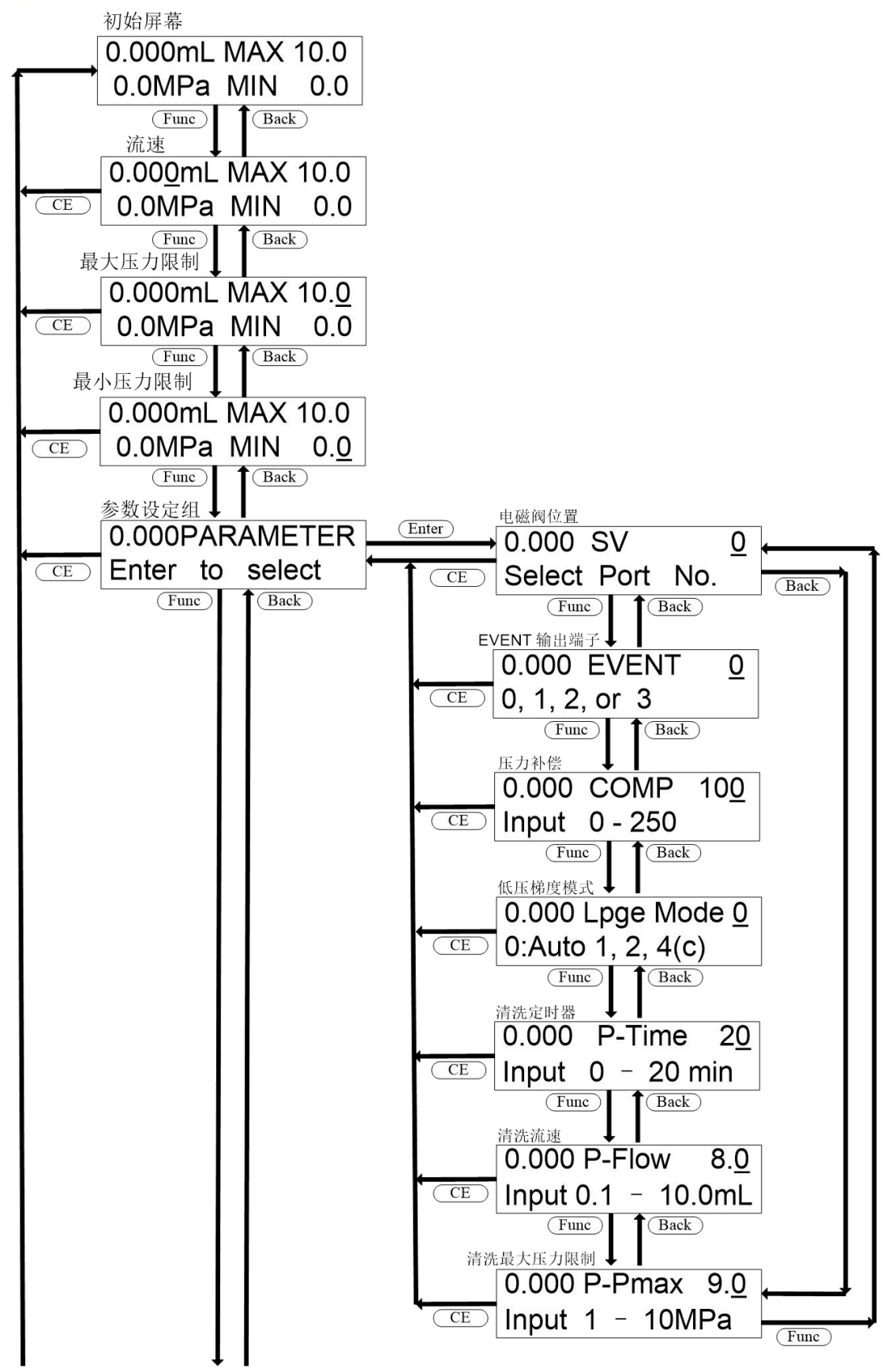

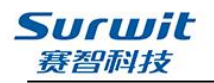

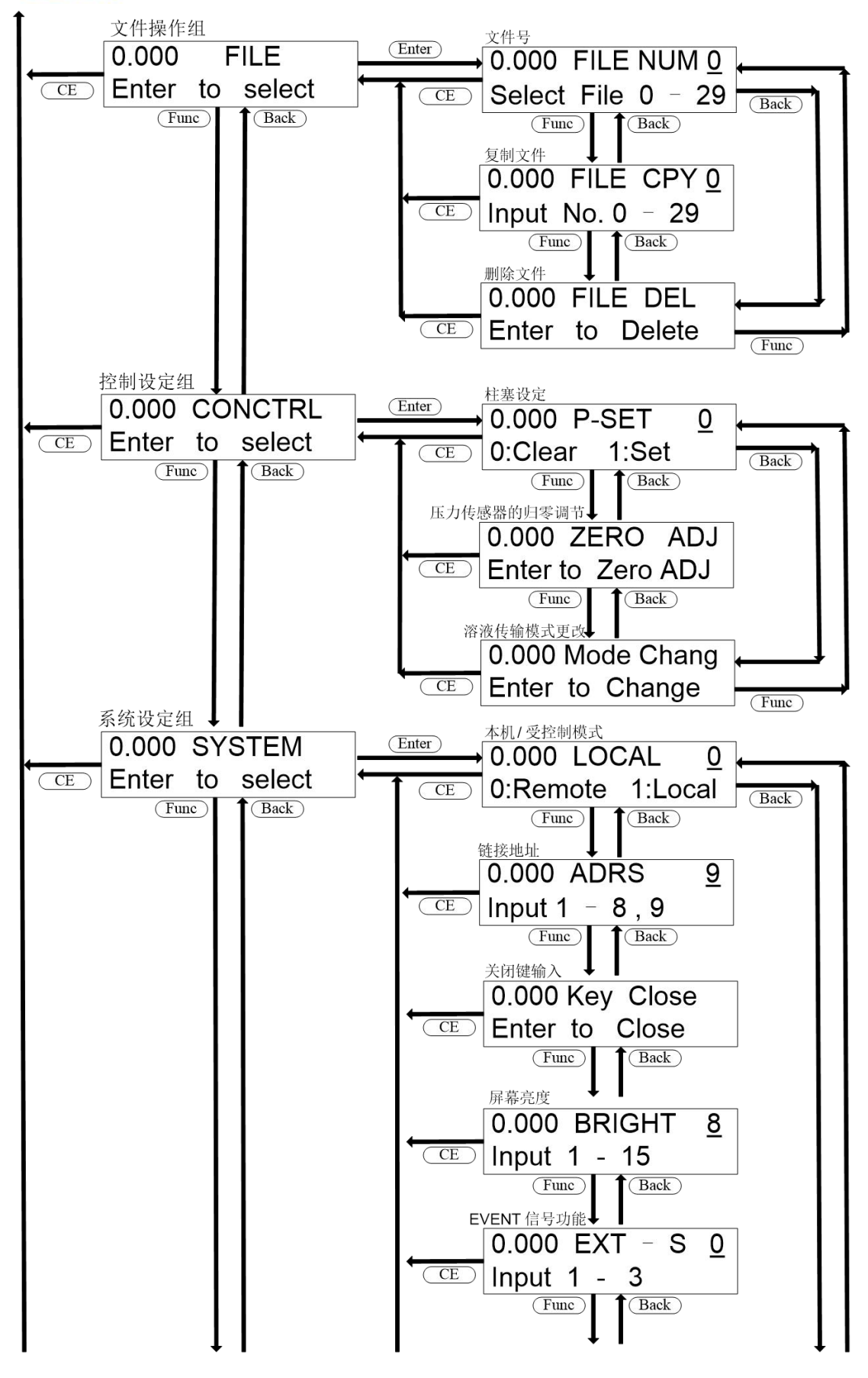

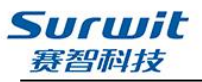

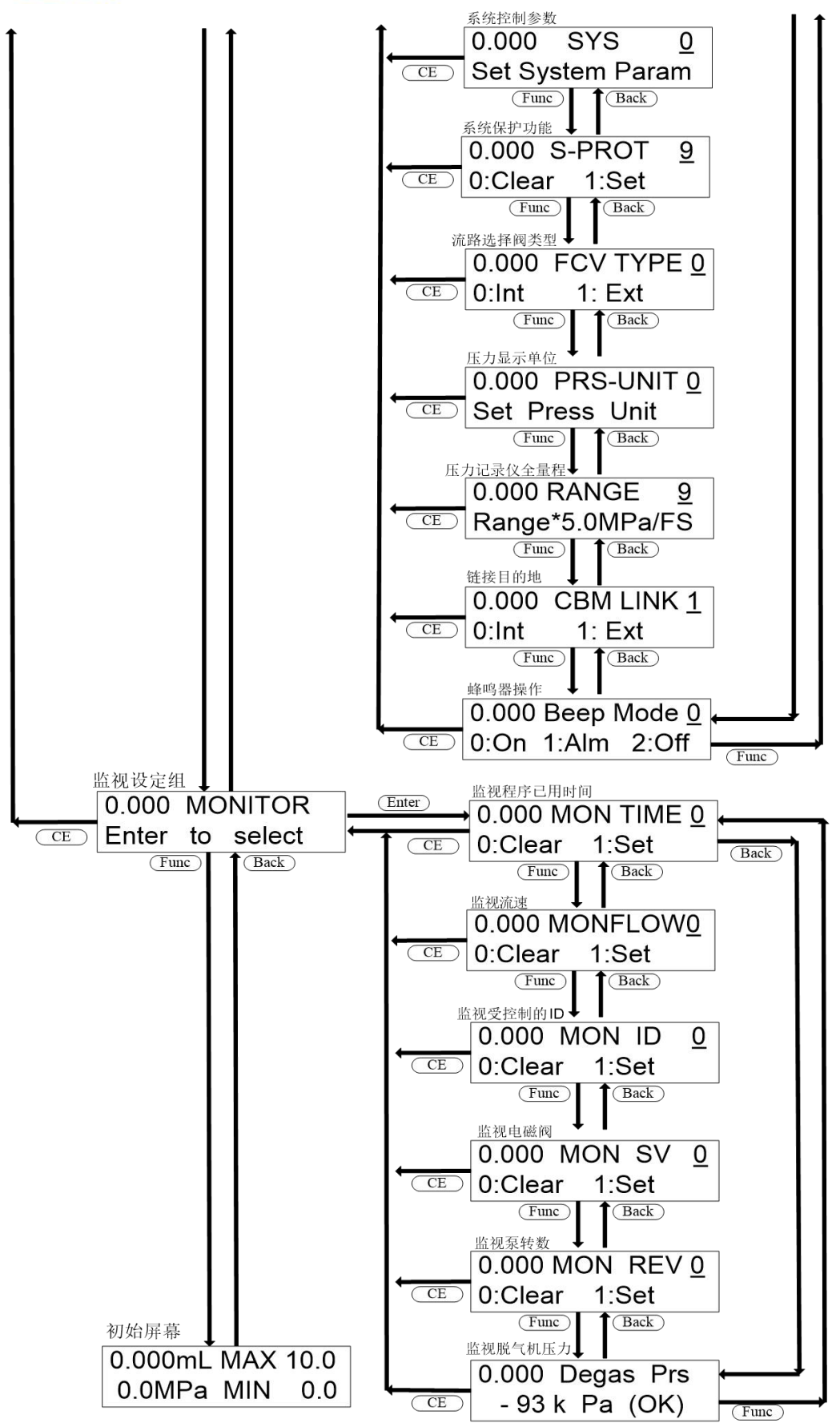

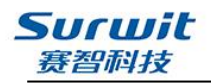

## 5.1.3 VP 功能屏幕

在本节中,下面的流程图中显示了VP 功能屏幕。

在初始屏幕上按'VP'显示每组屏幕。

- 按'CE'返回初始屏幕。
- 按'Func'或者'Back'在 VP 选定的组之间切换设定屏幕。
- 按'CE'返回改组的初始屏幕。

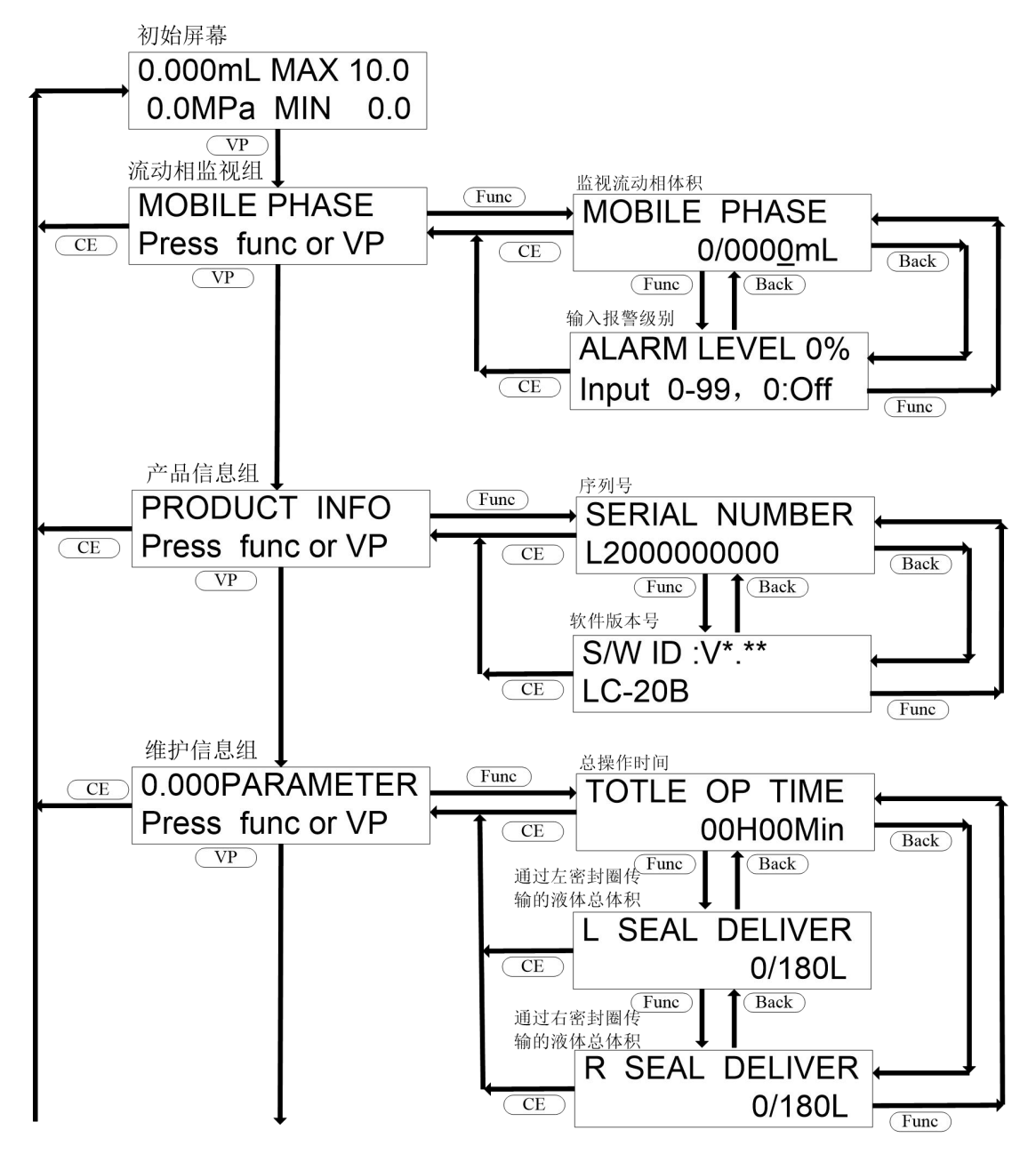

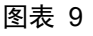

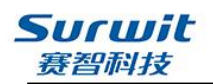

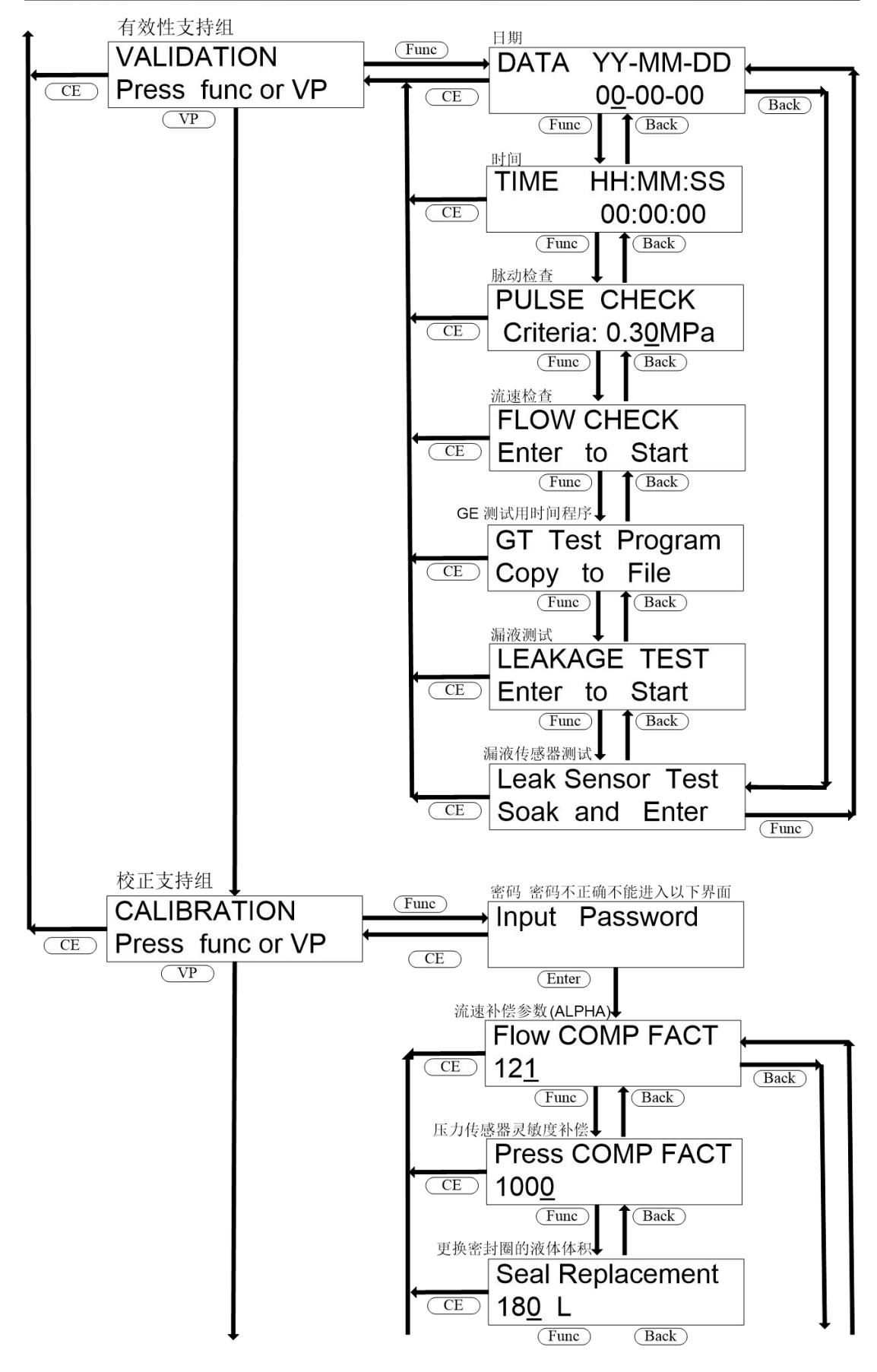

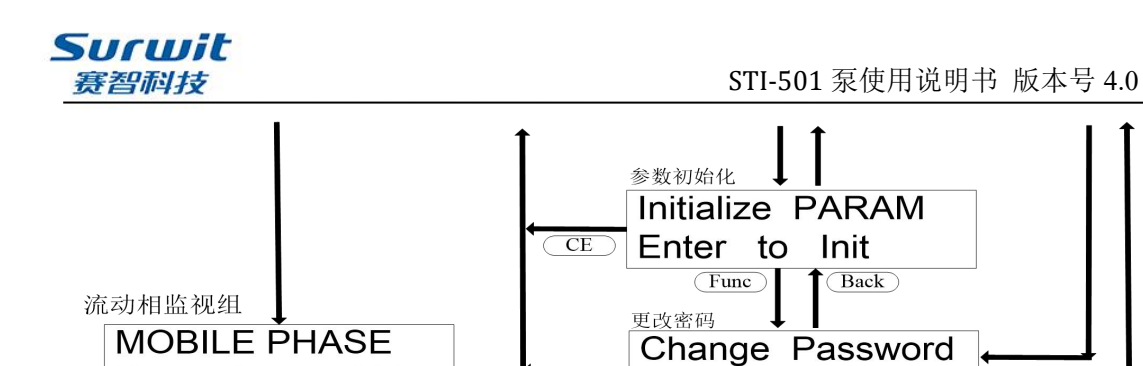

### 5.2 辅助功能中的参数

Press func or VP

辅助功能分为五个组: 参数设定、文件操作、控制设定、系统设定和监视设定。 表格 6 参数设定组

CE

Enter to Change

Func

| 命令        | 操作                                      | 说明                   | 缺省值  | 备注 |
|-----------|-----------------------------------------|----------------------|------|----|
| SV        | <b></b>                                 | 在可选的低压梯度单元或 FCV-11AL | 1    | 预留 |
|           | ,,,,,,,,,,,,,,,,,,,,,,,,,,,,,,,,,,,,,,, | 中切换电磁阀以选择流动相。        |      |    |
| EVENT     | 数字键盘                                    | 控制输出延迟。              | 0    | 预留 |
| COMP      | 数字键盘                                    | 设定流动相压力补偿 (精细调节)。    | 100  | -  |
| LPGE MODE | 数字键盘                                    | 设定低压梯度模式。            | 1    | 预留 |
| P-TIMER   | 数字键盘                                    | 设定清洗执行时间。            | 20   | -  |
| P-FLOW    | 数字键盘                                    | 设定清洗流速。              | 9.0  | -  |
| P-PMAX    | 数字键盘                                    | 设定清洗时最大压力限制。         | 10.0 | -  |

说明:

1, COMP 功能。常见溶剂的压力补偿系数请参阅表格 4; 用户可根据所选用的溶剂设定此项参数;

2, P-TIMER 功能。此功能用于设定泵的清洗时间,在初始屏幕按下 Purge 键之后,泵将运行在此项功能中 所设定的时间。设定范围为 0-20,单位:分钟(min);

3, P-FLOW 功能。此项功能用于设定泵的清洗流速,在初始屏幕下按下 Purge 键之后,泵将运行在此项功 能中所设定的流量。设定范围 0.0-10.0,单位:毫升(mL);

4, P-PMAX 功能。设定清洗时的做大压力限制,超过此压力,泵将会发出提示。

| 表格 | 7 | 文件操作组 |
|----|---|-------|
|    |   |       |

| 命令       | 操作    | 说明                | 缺省值 | 备注 |
|----------|-------|-------------------|-----|----|
| FILE NUM | 数字键盘  | 选择程序文件号。          | 0   | -  |
| FILE CPY | 数字键盘  | 复制文件(包括初始条件和时间程序) | 0   | -  |
| FILE DEL | Enter | 从文件中删除时间程序。       | -   | 预留 |

说明:

1, FILE NUM 功能。此功能用于选择时间程序文件,此处所选中的文件,将是时间程序所执行和编辑的文件,输入范围为 0-29,可保存 30 个文件。

2, FILE CPY 功能。此功能用于复制文件,将 FILE NUM 中的文件复制到此项功能所选中的文件。

3, FILE DEL 功能。删除 FILE NUM 中所选中的文件。

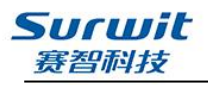

表格 8 控制设定组

| 命令         | 操作    | 说明           | 缺省值  | 备注 |
|------------|-------|--------------|------|----|
| P-SET      | 数字键盘  | 更换柱塞和柱塞密封圈。  | -    | 预留 |
| ZERO ADJ   | Enter | 执行压力屏幕的归零调节。 | -    | -  |
| MODE CHANG | Enter | 更改溶液传输模式。    | 恒流模式 | 预留 |

说明: ZERO ADJ 功能。压力归零调节,用于消除零点漂移产生的误差。

表格 9 系统设定组

| 命令                    | 操作                                                          | 说明                            |    | 备注 |
|-----------------------|-------------------------------------------------------------|-------------------------------|----|----|
| LOCAL                 | 数字键盘                                                        | 选择独立操作或通过系统控制器控制。             |    | -  |
| ADRS                  | 数字键盘                                                        | 设定仪器地址以便通过系统控制器进行控制。          | 1  | -  |
| KEY CLOSE             | Enter                                                       | 锁定键盘,防止误输入。                   | -  | -  |
| BRIGHT                | 数字键盘                                                        | 设定显示屏的亮度。                     | 10 | -  |
| EXT-S                 | XT-S 数字键盘 在时间程序开始时关闭 [EVENT1] 输出端子,在检测到泵错误时关闭 [EVENT2]输出端子。 |                               | 0  | 预留 |
| SYS 数字键盘 选择系统控制模式。    |                                                             | 1                             | -  |    |
| S-PROT                | 数字键盘 当压力超出 p.max 值时减小流速而不停止送液。                              |                               | 0  | 预留 |
| FCV TYPE 数字键盘         |                                                             | 设定连接到仪器后部 [SOL.V] 接口的流路选择阀 类型 | 0  | 预留 |
| PRS-UNIT 数字键盘 设定压力单位。 |                                                             | 0                             | -  |    |
| RANGE                 | 数字键盘                                                        | 设定记录仪输出的压力信号的完整范围。            | 9  | 预留 |
| CBM LINK              | 数字键盘                                                        | 设定系统控制器的链接目的地。                | 1  | 预留 |
| BEEP MODE             | 数字键盘                                                        | 设定蜂鸣器的操作。                     | 0  | -  |

说明:

 LOCAL 功能。用于设定泵的受控方式。在设定值为0(Remote)即远程控制时,SYS的设定值被默认修 改为1(单泵运行)。设定值为1(Local),对其他功能无影响;利用软件控制时,在设定值为0 (Remote),ADRS分别设定为2或者3,设2为A泵,设3为B泵

2, KEY CLOSE 功能。锁定键盘。确认后返回初始屏幕,单键执行失效。数字键 1 和数字键 3 组合使用,接 触锁定键盘功能;

3, BRIGHT 功能。用于设定屏幕亮度;

PRS-UNIT 功能。省定压力单位: 0: MPa, 1: kg/cm2, 2: bar, 3: psi。

(1 kg/cm2 = 0.098 MPa = 0.98 bar = 14.2 psi);

4, BEEP MODE 功能。设定蜂鸣器

# 5.3 VP 功能

VP 功能通过检查功能或显示仪器信息来支持对仪器的认证。VP 功能分为五个组:流动相监视、产品信息、维护信息、有效性支持和校正支持。

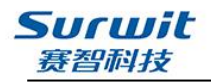

表格 11 流动相监视组

| 命令           | 操作      | 说明              | 备注 |
|--------------|---------|-----------------|----|
| MOBILE PHASE | 显示/数字键盘 | 监视流动相的剩余体积并设定体积 | 预留 |
| ALARM LEVEL  | 数字键盘    | 设定剩余流动相的报警级别。   | 预留 |

#### 表格 12 产品信息组

| 命令            | 操作 | 说明       | 备注 |
|---------------|----|----------|----|
| SERIAL NUMBER | 显示 | 显示仪器的序列号 | -  |
| S/W ID        | 显示 | 显示软件的版本号 | -  |

说明:提供产品的相关信息。

#### 表格 13 维护信息组

| 命令               | 操作                    | 说明              | 备注 |
|------------------|-----------------------|-----------------|----|
| TOTAL OP TIME 显示 |                       | 显示仪器的总累计操作时间    | -  |
|                  | 显示/Enter              | 显示通过左密封圈的流速总体积, | 预留 |
| L SEAL DELIVERED |                       | 以及应更换密封圈时的体积。   |    |
| D SEAL DELIVEDED | 目 <del>三</del> /Enter | 显示通过右密封圈的流速总体积, | 预留 |
| K SEAL DELIVERED | 业小/Enter              | 以及应更换密封圈时的体积。   |    |

说明**:** 

1, TOTAL OP TIME, 用于显示仪器累积开机的时间。

2, L SEAL DELIVERED 和 R SEAL DELIVERED,显示通过两个密封圈溶剂的体积,和设定更换密封圈的总体积。

| 命令                      | 操作                                    | 说明              | 备注 |
|-------------------------|---------------------------------------|-----------------|----|
| DATE                    | 显示/数字键盘                               | 显示 / 设定日期       | -  |
| TIME                    | 显示/数字键盘 显示 / 设定时间                     |                 | -  |
| MEMORY CHECK            | Enter                                 | 运行内存检查          | -  |
| PULSE CHECK Enter/数字键盘  |                                       | 运行脉动检查          | 预留 |
| FLOW CHECK Enter        |                                       | 运行流速检查          | -  |
| CE TEST DDOCDAM         | 粉宫碑舟                                  | 设定时间程序检查梯度模式的浓度 | -  |
| GE TEST PROGRAM         | ————————————————————————————————————— | 准确度             |    |
| LEAKAGE TEST Enter 运行漏液 |                                       | 运行漏液检查          | 预留 |
| LEAK SENSOR TEST Enter  |                                       | 运行漏液传感器检查       | 预留 |

#### 表格 14 有效性支持组

说明:

1, DATE 和 TIME 功能,用于设定和显示时间和日期;

- 2, PULSE CHECK 功能,用于进行压力的脉动检测,检测在一段时间内的压力脉动是否在设定的范围之内。 进行脉动检测时泵将以1.000mL的流量运行并进行10分钟的倒计时,计时结束即给出脉动范围和判定。 在未运行完10分钟之前切换界面将导致此功能终止,但并不会给出结果。
- 3, FLOW CHECK 功能,用于进行流量检测。进行流量检测时,系统将以1.000mL的流量运行并进行计时, 用户用 5mL 容量瓶收集溶剂,在得到 5mL 溶剂时按下 Enter 键,系统将会自动给出流量误差。

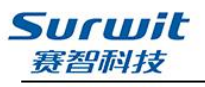

#### 表格 15 校正支持组

| 命令               | 操作    | 说明               | 备注 |
|------------------|-------|------------------|----|
| INPUT PASSWORD   | 数字键盘  | 输入密码             | -  |
| FLOW COMP FACT   | 数字键盘  | 输入流速补偿因子 (ALPHA) | -  |
| PRESS COMP FACT  | 数字键盘  | 输入压力传感器灵敏度补偿因子   | -  |
| SEAL REPLACEMENT | 数字键盘  | 设定要更换密封圈时的体积大小   | 预留 |
| INITIALIZE PARAM | Enter | 初始化参数            | -  |
| CHANGE PASSWORD  | 数字键盘  | 更改密码             | -  |

说明**:** 

1, Input PASSWORD 功能。密码为 4 位,默认密码为 1234。密码输入错误将无法访问后续界面。

2, FLOW COMP FACT 功能。要提高流速,输入额外值(原始流速的附加流速)。要降低流速,输入要从原始流速值降低的值。

- 3, PRESS COMP FACT 功能。切换压力传感器后应该重设。
- 4, SEAL REPLACEMENT 功能。设定更换密封圈体积的大小。
- 5, INITIALIZE PARAM 功能。参数初始化,应用此功能后,系统将恢复出场设置。
- 6, CHANGE PASSWORD 功能。修改密码。
- 注:显示:检查监视。

 Enter
 : 按 Enter 激活功能。

 数字键盘:按 0~9 输入值,并按 Enter 确认此值。

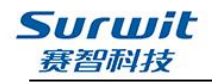

# 第六章 关键零部件介绍

关键零部件一览表

| 名称    | 型号规格     |
|-------|----------|
| 泵主板   | D103     |
| 泵头    | 10ml     |
| 阻尼器组合 | /        |
| 泵头驱动  | M542     |
| 泵头电机  | 57HS13   |
| 泵开关电源 | RS-75-24 |

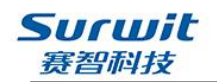

# 第七章 维修指南与故障分析

#### 1、泵压力异常的常见产生原因

| 产生原因   |                    | 解决办法              | 备注   |
|--------|--------------------|-------------------|------|
|        | 流量设定异常             | 修改为目标值            | /    |
|        | 柱子(含保护柱)被堵         | 清洗柱子/严重时,更换柱子或柱芯  | 常见   |
|        | 流体混合不匀/室温变低,导致黏度增  | 流体超声混匀,使用柱温箱恒温。不  | 一一一一 |
| 升      | 大。(尤其从高黏度液体换用低黏度时) | 同黏度的液体间换用要有足够的时间  | 市火   |
| 高      | 流通池脏或堵             | 清洗流通池             | 可能   |
|        | 管路拥堵(颗粒物堵管路/聚四氟乙烯管 | 清洗被堵管子/重接聚四氟乙烯管/将 | 一一一  |
|        | 被拧得过紧挤扁/背压阀件调节不当)  | 背压阀调节适当。          | 市地   |
|        | 压力传感器有故障           | 不会影响分析/向厂家更换      | /    |
|        | 流量设定异常             | 修改为目标值            | /    |
| 降<br>低 | 流通池泄漏              | 重新清洗、安装流通池并试漏     | 可能   |
|        | 单向阀脏引起流量降低         | 清洗单向阀(阀球阀及座)      | 可能   |
|        | 压力传感器有故障           | 不会影响分析/向厂家更换      | /    |
|        | 液体流路有泄漏(含缓冲器)      | 检出漏液点,更换部件/重新安装   | /    |

#### 2、 泵脉动的常见产生原因

|     | 产生原因                   | 解决办法              |
|-----|------------------------|-------------------|
| त   | 附着在柱塞杆和泵腔内的盐类等晶体未在分析   | 清洗柱塞杆与泵腔等部件,严重时,更 |
| 永   | 结束后得到很好的清洗划伤密封圈。       | 换新的泵头密封圈,并注意维护。   |
| 大泥  | 家村圈田穴壮天工舟目动石礼家村圈神庭出    | 拆卸清洗后正确安装,或更换新的泵头 |
| 初雨  | 密封圈囚女装个止朔寻我汞头密封圈被磨顶。   | 密封圈并正确安装。         |
| 712 | 泵头密封圈因长时间运行被磨损导致漏液。    | 更换新的泵头密封圈。        |
|     | 单向阀内阀球上升空域过大/阀球与阀座匹配   | 联系化立离系则再换         |
| 泵   | 不好                     |                   |
| 头   | 清洗密封圈与柱塞杆过紧配合或缺少润滑而引   | 用甲醇清洗柱塞杆,使清洗密封圈与柱 |
| 噪   | 起柱塞杆的回程滞后,导致凸轮撞击柱塞杆。   | 塞杆有好的润滑。          |
| 声   | 泵头装配过紧/柱塞杆安装不到位(没拧到底), | 适当旋送泵头(应确保不漏液)/重新 |
|     | 柱塞杆撞击泵头。               | 安装柱塞杆。            |
|     | 单向阀脏导致液体回液严重,引起流量脉动。   | 清洗单向阀组件。          |
|     | 泵头积聚微小气泡/或泵后流路(含高压混合   | 输液高压状态下,拧松泵头的管路接头 |
| 流   | 器)中存有微小的气泡。            | /或其它可疑部件的连接头,放气。  |
| 量   | 缓冲器泄漏/或不起作用。           | 更换缓冲器。            |
| 脉   | 高压泵凸轮设计/或加工缺陷导致主副泵补偿   | 联系开立厂商圣时级冲        |
| 动   | 不良                     | ₩ 「               |
|     | 溶剂过滤头/泵头过滤器被堵。         | 清洗溶剂过滤头/泵头过滤器。    |
|     | 高压泵漏液                  | 参见泵漏液解决办法         |